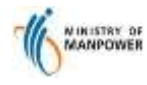

#### Access OFWAS via https://service2.mom.gov.sg/ofwas/

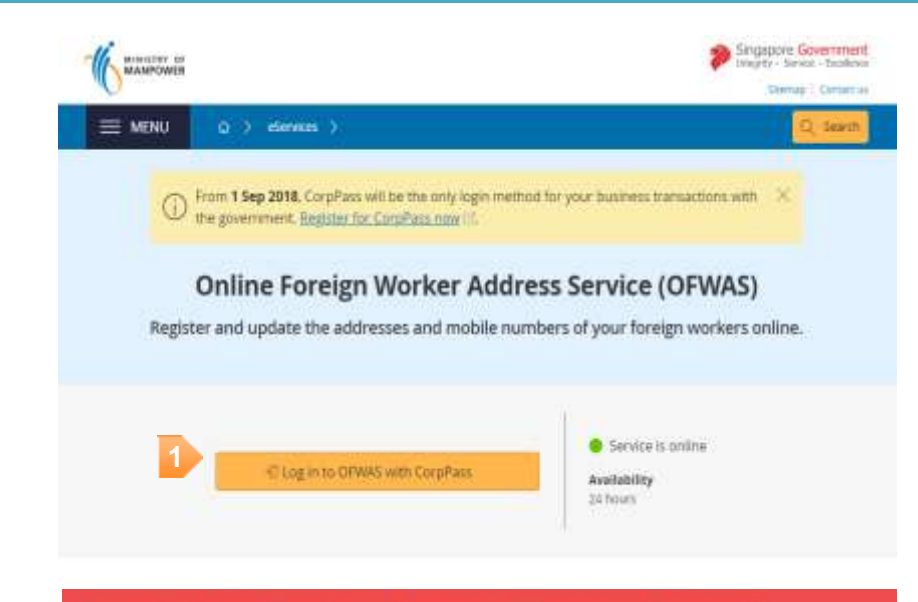

business transaction

#### Log in with CorpPass

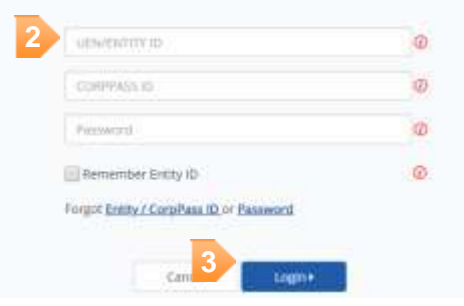

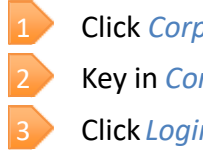

#### Click CorpPass Login

Key in CorpPass ID, UEN/Entity ID and password

Click Login

Note: Your CorpPass ID will be authenticated with the Work Permit Online (WPOL) account. You will not be able to proceed without the WPOL account. To apply, go to: http://www.mom.gov.sg/service2forms/Pages/wpar.aspx

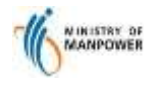

#### Step 1: Enter CPF Submission No. & Provider's Information

|                                                  | 2                                                                        | 3                                                                                            |                                                                      | 5                                           | 4 |
|--------------------------------------------------|--------------------------------------------------------------------------|----------------------------------------------------------------------------------------------|----------------------------------------------------------------------|---------------------------------------------|---|
| nter CPF Submission<br>No.                       | Select Worker(s)                                                         | Select Address                                                                               | Bguiese                                                              | Acknowledgement                             | _ |
| Information Prov                                 | ided By                                                                  |                                                                                              |                                                                      |                                             | 5 |
| * indicates a reported field                     |                                                                          |                                                                                              |                                                                      |                                             |   |
| + Contact No.                                    |                                                                          |                                                                                              |                                                                      |                                             |   |
| • Email Address                                  |                                                                          |                                                                                              |                                                                      |                                             |   |
| • CPF Submasion No.                              |                                                                          |                                                                                              |                                                                      |                                             |   |
| ¥ 1 understand and ag                            | nee to the following:                                                    |                                                                                              |                                                                      |                                             |   |
| 1. Registrations of addre<br>accommodation*.     | esses in OPWAS <b>shall not</b> be interp                                | reted as the Ministry accepting the                                                          | registered prenities as being                                        | Tacceptable                                 |   |
| 2. These read the plana                          | ent regulations and I am outborise                                       | d by my client/company to perform                                                            | the transactions in OPWAS                                            |                                             |   |
| 3. MOM has come acros<br>workers are not staying | is cases of employers registering<br>In the flats. To address this, empl | EB flats as their foreign workers' to<br>overs are now required to make su<br>the other set. | esidential addresses in OFWA<br>re that the workers are register<br> | 5, but the foreign<br>ered as subtenants in |   |

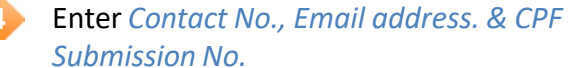

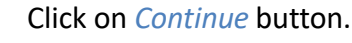

x lieset

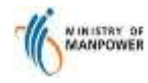

# **Quick Reference Guide**

**OFWAS for Web / Mobile** 

#### Step 2: Select Type of Service

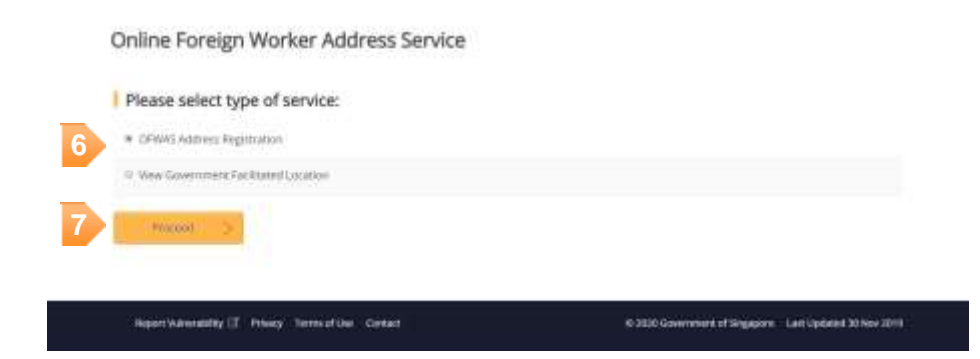

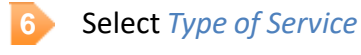

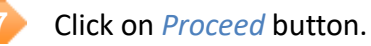

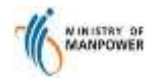

# **Quick Reference Guide**

**OFWAS for Web / Mobile** 

### Step 3a: View Government Facilitated Location Listing

| ① This is based on t | he employment record at the tim | e of nelocation. |                  |    |
|----------------------|---------------------------------|------------------|------------------|----|
| Government Fa        | cilitated Location Listin       | g                |                  |    |
| Search by FIN No.    | 9 Q Search                      |                  |                  |    |
|                      |                                 |                  |                  |    |
|                      |                                 |                  | Userna J Page 1  | 19 |
| Name                 | FBI No                          | Address          | Literra   Page 1 | 53 |

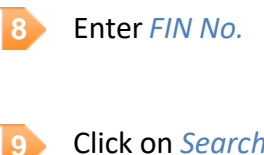

Click on *Search* button.

-1 BACK

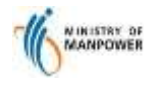

#### Step 3b: Select worker for address registration

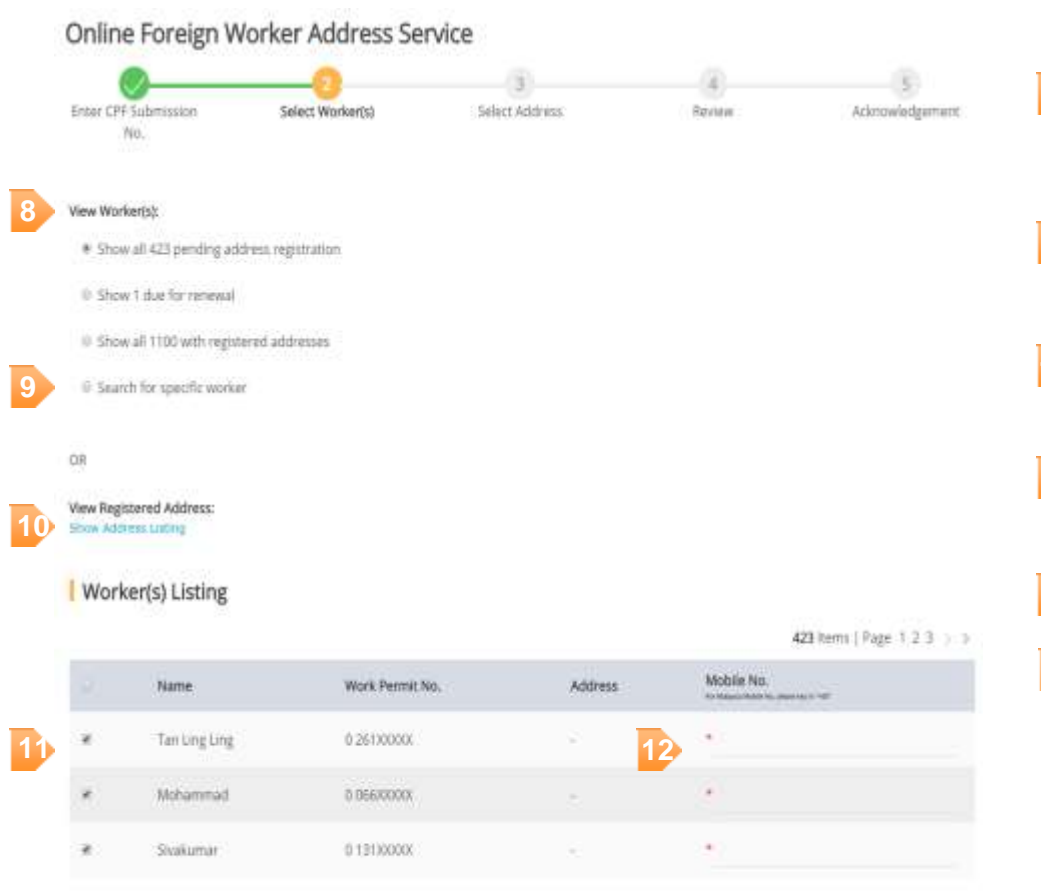

- Select one of the radio option to view workers pending address registration or due for renewal or with registered addresses.
- Optional) Select the last radio option to search for specific worker.
- (Optional) Click on *Show Address Listing* link to display list of previously registered addresses.
- Tick the checkbox(es) to select worker(s) for address registration.
- Enter mobile number for selected workers.
- 13 Click on Next button to continue.

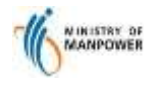

#### Step 4: Select address for registration

| Enter CPI Submission<br>No.                    | Sedect Worker(%)              | Select Address | 4<br>Review | Acknowledgemen |
|------------------------------------------------|-------------------------------|----------------|-------------|----------------|
| Enter Address Det                              | ails                          |                |             |                |
| Select New or Provision Address<br>New Address |                               | *              |             |                |
| * industria scrapping held                     |                               |                |             |                |
| Quarters on Construction                       | o listes                      |                |             |                |
| Quarters at Temporary 0 Harbourcraft / Vessel  | httpational Licence(TOL) Site |                |             |                |
| Workers Quarters at Fair                       | 10                            |                |             |                |
| Overseas Addresi                               |                               |                |             |                |
| Postal Code                                    | Get Address                   |                |             |                |
| Street Name :                                  |                               |                |             |                |
| Building Name :                                |                               |                |             |                |
| Black/House No. :                              |                               |                |             |                |
| 18                                             | 2                             |                |             | 37 Ma          |

- Select either New Address or previously registered addresses for registration.
- Select address type from the radio selection. 15
- Key in Postal Code and click on Get Address button.
- Fill in the necessary address details.
- 18 Click on *Continue* button to proceed.

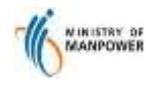

# **Quick Reference Guide**

**OFWAS for Web / Mobile** 

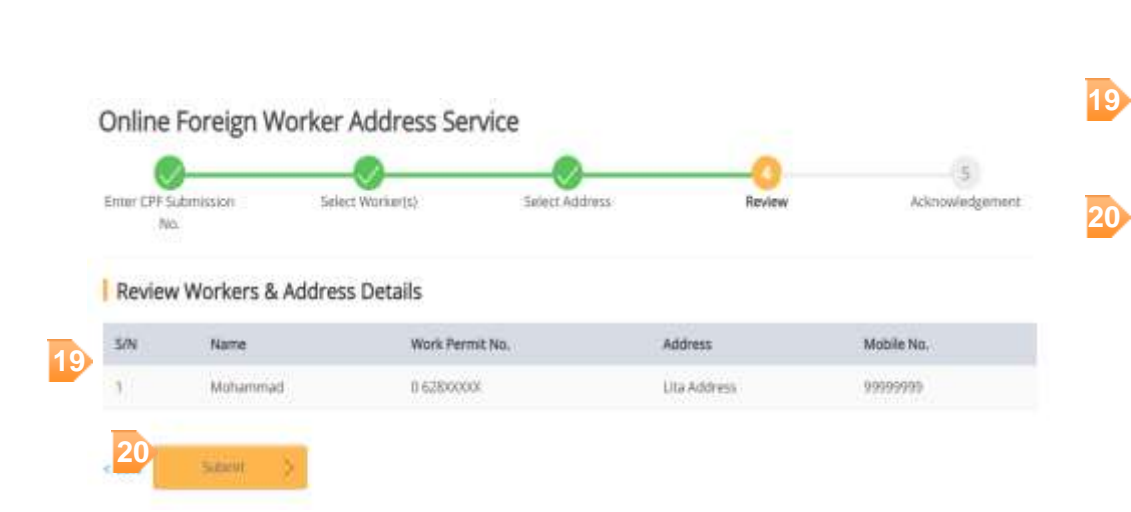

Step 5: Review worker and address details

- Review selected worker(s) and address details before submission.
- Click on Submit button.

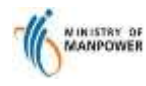

21

#### Step 6: Acknowledgement for successful registration

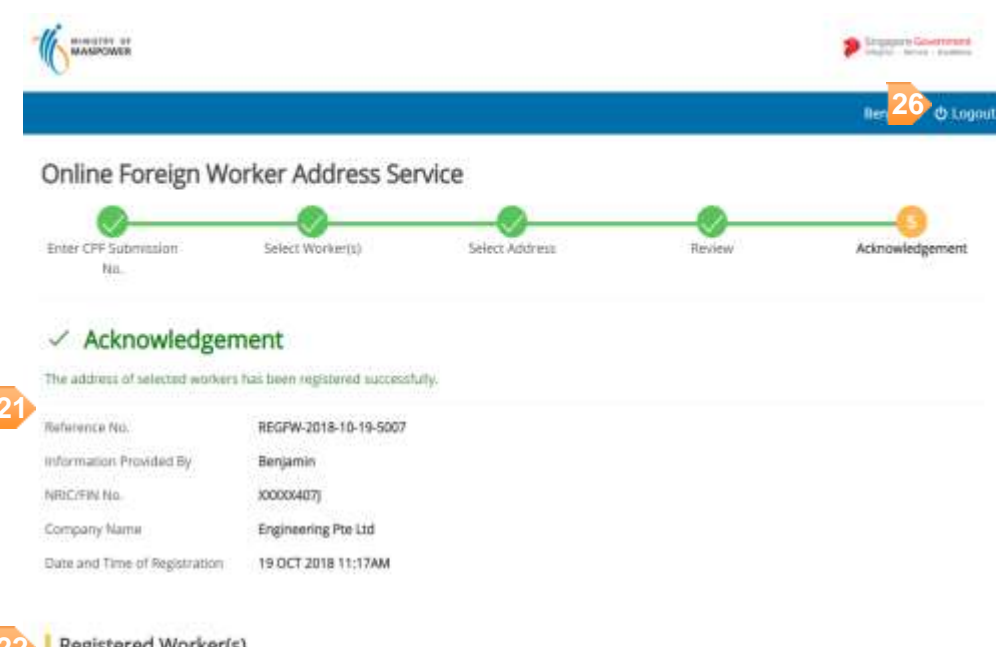

#### Registered Worker(s)

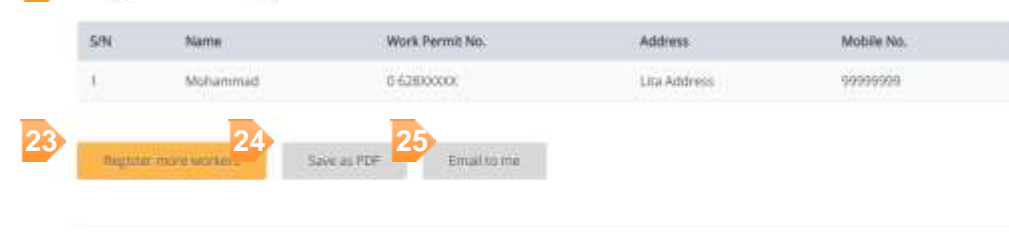

- · WP Online Main Page
- MCM Wetishe Homepuge
- List of Approved Huating

- Acknowledgement summary details will be presented.
- 22 List of registered worker(s) will be displayed.
- 23 Click on Register more workers button to perform new address registration.
- Click on Save as PDF to download a copy of PDF 24 acknowledgement.
- Click on *Email to me* button to send a copy of 25 acknowledgment email.
- 26 Click on Logout button to logout from OFWAS.

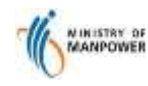

## ANNEX

#### Site Requirements:-

#### Supported browsers:

- Google Chrome
- Internet Explorer
- Firefox